# Manual de usuario

EBIBLIO GALICIA

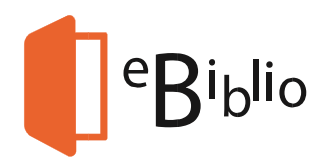

Xunta de Galicia

## Como podo tomar libros electrónicos ou audiolibros en préstamo?

#### Inicio sesión

Dende o teu ordenador persoal (PC ou Mac) ou dispositivo móbil (teléfono, tableta etc.), pulsa na opción iniciar sesión que aparece na parte superior dereita da túa pantalla.

Inicia a sesión introducindo os teus datos: usuario e contrasinal que che facilitaron por correo electrónico ao rexistrarte en GaliciaLe.

| COBERNA                       | D MINISTERIO<br>DE EDUCACIÓN: CULTURA<br>Y DEPORTE | XU<br>DE | JNTA<br>Galicia | Préstamo de libros electrónico<br>eBiblio Galio | eBiplio                   |
|-------------------------------|----------------------------------------------------|----------|-----------------|-------------------------------------------------|---------------------------|
| Inicio                        | Presentación                                       | Préstamo | Lectura         | Manual de usuario e preguntas frecuentes        | Iniciar sesión            |
| Iniciar<br><sup>Usuario</sup> | sesión                                             |          |                 |                                                 | Castellano Galego English |
| Contrasinal                   |                                                    |          |                 |                                                 |                           |
| Acceder                       |                                                    |          |                 |                                                 |                           |

Ao facer clic no botón 'Acceder' estás a aceptar as condicións de uso.

#### Consulta do catálogo

A través do sitio web poderás navegar pola oferta de libros electrónicos que eBiblio Galicia pon á túa disposición.

Na páxina inicial hai unha selección de libros recomendados e últimas novidades xunto a un menú coas principais categorías do catálogo.

Ademais, poderás buscar ebooks concretos a partir da información de que dispoñas, xa sexa título, autor, resumo, ISBN...

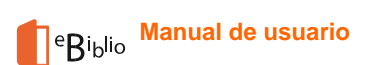

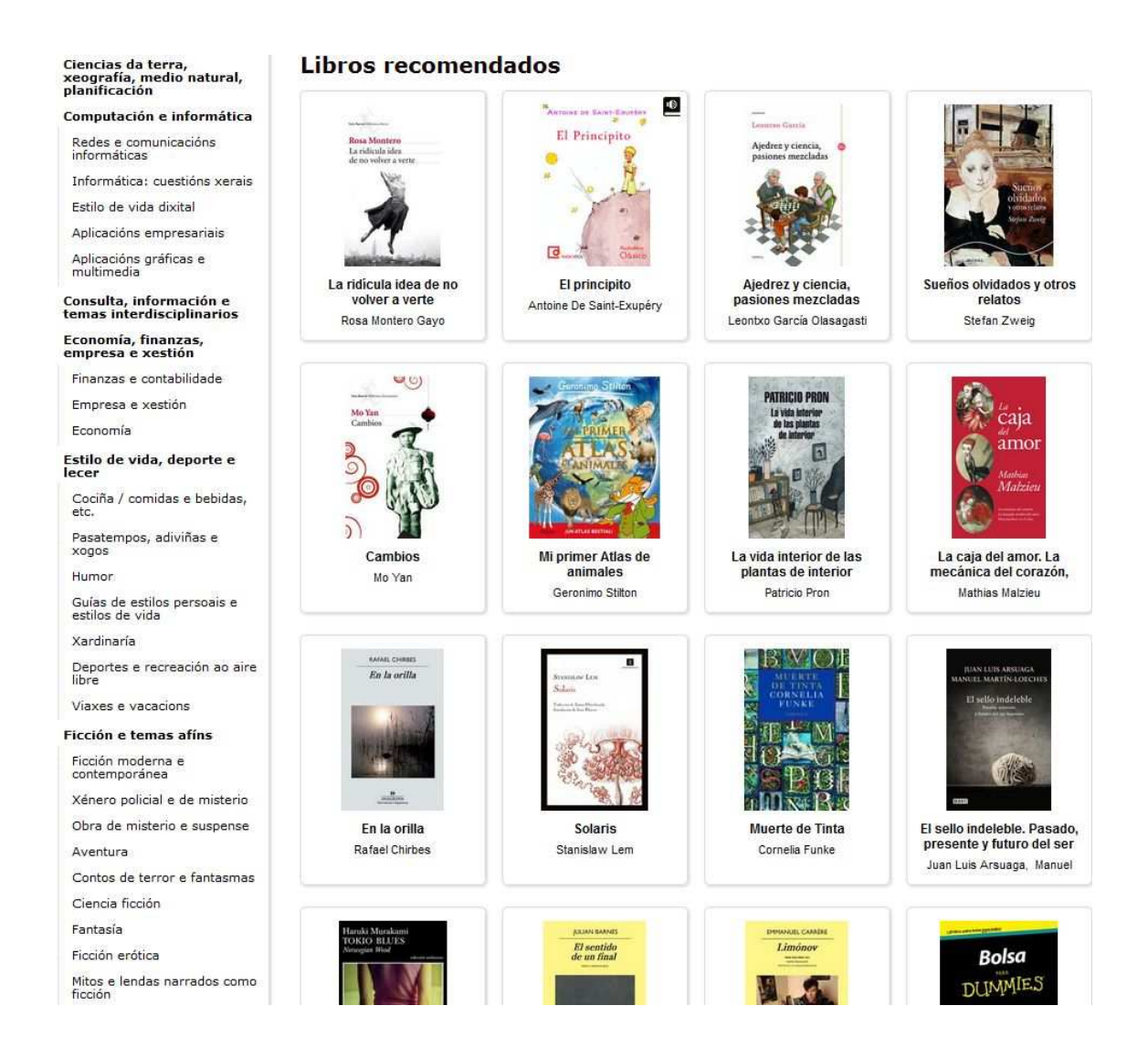

#### A miña conta

Cada usuario dispón dunha sección persoal e nela pode ver os seus libros, as súas reservas e os seus dispositivos enlazados:

**Os meus libros**: Libros en préstamo e reservas (desde aquí pódese realizar a anulación da reserva).

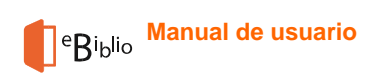

| Inicio                                               | Que é eBiblio Galicia?                    | Préstamo                                           | Lectura | Preguntas frecuentes | A miña conta Desconectar         |
|------------------------------------------------------|-------------------------------------------|----------------------------------------------------|---------|----------------------|----------------------------------|
| Rede<br>Biblic                                       | de<br>otecas de Galicia Amir              | ĩa conta                                           |         |                      | Castellano <b>Galego</b> English |
| Catálogo                                             | Os meus                                   | libros Dispositivo                                 | IS      |                      |                                  |
| Arts<br>Artes: aspe                                  | actos xerais                              |                                                    |         |                      | €5 Refrescar lista de libros     |
| Formas de<br>Arte e dese<br>comercial<br>Arquitectur | expresión artística<br>eño industrial /   | Augusto Boal<br>Teatro del o<br>Castelán I Alba Ed | primido |                      | O préstamo expira en 13<br>días  |
| Estudos tea<br>Cine, televi                          | atrais<br>isión e radio                   | -                                                  |         |                      | Descargar libro                  |
| Música                                               | De                                        | volver                                             | Ler     | 1                    |                                  |
| Biografía e                                          | historias reais                           |                                                    |         | 2                    |                                  |
| Ciencias da<br>xeografía,<br>planificació            | n terra,<br>medio natural, Non rese<br>ón | rvaches ningún libro                               |         |                      |                                  |
| Computació                                           | ón e informática                          |                                                    |         |                      |                                  |
| Redes e co                                           | municacións                               |                                                    |         |                      |                                  |

**Dispositivos**: Xestión dos dispositivos enlazados á conta (tabletas ou móbiles ata un máximo de dous dispositivos), coa opción de poder desenlazalos. Os PCs e os lectores de ebooks (ereaders) non se contabilizan como dispositivos enlazados.

| Inicio                                       | Que é eBiblio Gali                        | cia? Pré                         | stamo         | Lectura       | Preguntas frecuent | es                | A miña conta     | Descone  | ectar   |
|----------------------------------------------|-------------------------------------------|----------------------------------|---------------|---------------|--------------------|-------------------|------------------|----------|---------|
| Rede of Biblio                               | <sup>de</sup><br>t <b>ecas de Galicia</b> | A miña con                       | ita           |               |                    |                   | Castellan        | Galego   | English |
| Catálogo                                     |                                           | Os meus libros                   | Dispositivos  |               |                    |                   |                  |          |         |
| Arts<br>Artes: aspec<br>Formas de e          | tos xerais<br>xpresión artística          | Dispositivos asoc<br>Dispositivo | ciados á miña | a conta       | Data de enla       | azadoData de últi | ma sincronizació | nAccións | ;       |
| Arte e deser<br>comercial                    | io industrial /                           | android S/N 5e852                | baf-55d4-4ec  | 8-a58b-93e3ab | e5c76a 23-07-2014  | 22-09-2014        | Ļ                | Desenl   | azar    |
| Arquitectura<br>Estudos teat                 | rais                                      |                                  |               |               |                    |                   |                  |          |         |
| Cine, televis                                | ión e radio                               |                                  |               |               |                    |                   |                  |          |         |
| Música                                       |                                           |                                  |               |               |                    |                   |                  |          |         |
| Audiolibros                                  |                                           |                                  |               |               |                    |                   |                  |          |         |
| Biografía e l                                | nistorias reais                           |                                  |               |               |                    |                   |                  |          |         |
| Ciencias da<br>xeografía, n<br>planificación | terra,<br>nedio natural,<br>1             |                                  |               |               |                    |                   |                  |          |         |
| Computació                                   | n e informática                           |                                  |               |               |                    |                   |                  |          |         |
| Redes e com                                  | nunicacións                               |                                  |               |               |                    |                   |                  |          |         |

#### Préstamo

Unha vez localizado no catálogo un título do teu interese, preme sobre a imaxe da portada ou sobre o título para acceder a súa ficha detallada.

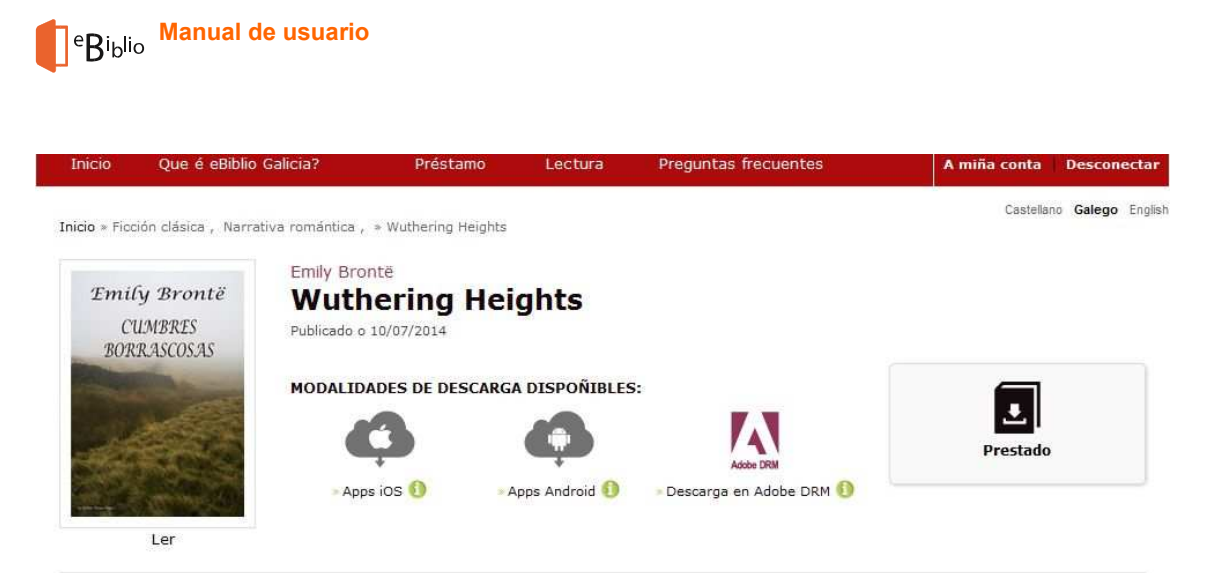

#### Resumo

Un hombre llamado Lockwood llega a la finca Cumbres Borrascosas para conocer al señor Heathcliff, su casero, que le ha alquilado una villa cercana, la Granja de Tordos. El recibimiento no puede ser más frío. En la casa viven también la nuera de Heathcliff, Catherine, y el joven Hareton Earnshaw. Los tres personajes le parecen a Lockwood incomprensiblemente toscos y amargados.

| Eicha dotallac | is - |
|----------------|------|

| Autor                  | Emily Bronté                         |
|------------------------|--------------------------------------|
| Título                 | Wuthering Heights                    |
| Editorial              | Proyecto Gutenberg                   |
| Lingua                 | Inglés                               |
| Categorías             | Ficción clásica, Narrativa romántica |
| Tamaño                 | 284.67 KB                            |
| Formato                | epub                                 |
| Data de<br>publicación | 10/07/2014                           |
| ISBN                   | 200010000038                         |

Pulsando sobre a imaxe da cuberta ou sobre o título do libro seleccionado, podes acceder á ficha do libro.

Nesta atoparás tamén información sobre a dispoñibilidade do libro, con diferentes opcións:

- Dispoñibilidade inmediata: Podes tomar o libro en préstamo.
   Disponibilidad: INMEDIATA
- Dispoñibilidade baixo reserva: O libro non está dispoñible porque o está lendo outra persoa.

Tomar en préstamo

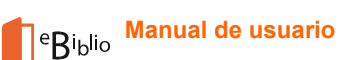

Neste caso, ofrécese a opción de reservalo para cando estea dispoñible. Cando o libro electrónico quede libre, recibirás unha mensaxe no teu correo electrónico. A partir deste momento dispós de 24 horas para aceptar o préstamo.

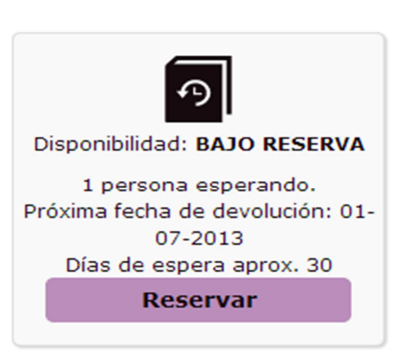

Débese ter en conta que o libro pode estar á vez reservado por varias persoas usuarias; nese caso o sistema indicaravos o tempo de espera aproximado en función dos usuarios en lista de espera e das datas de devolución.

 Non dispoñible: O libro superou o número máximo de reservas e non admite máis préstamos nin reservas.

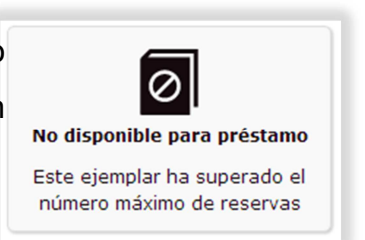

Se o libro está dispoñible, pódese pulsar o botón "Tomar en préstamo", que aparece xunto a cada libro electrónico. Este quedará automaticamente prestado ao teu nome e poderás gozar da súa lectura durante un total de 21 días.

Pódense coller en préstamo un máximo de dous libros electrónicos simultaneamente e pódese reservar o mesmo número.

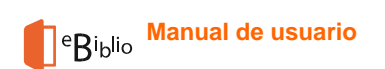

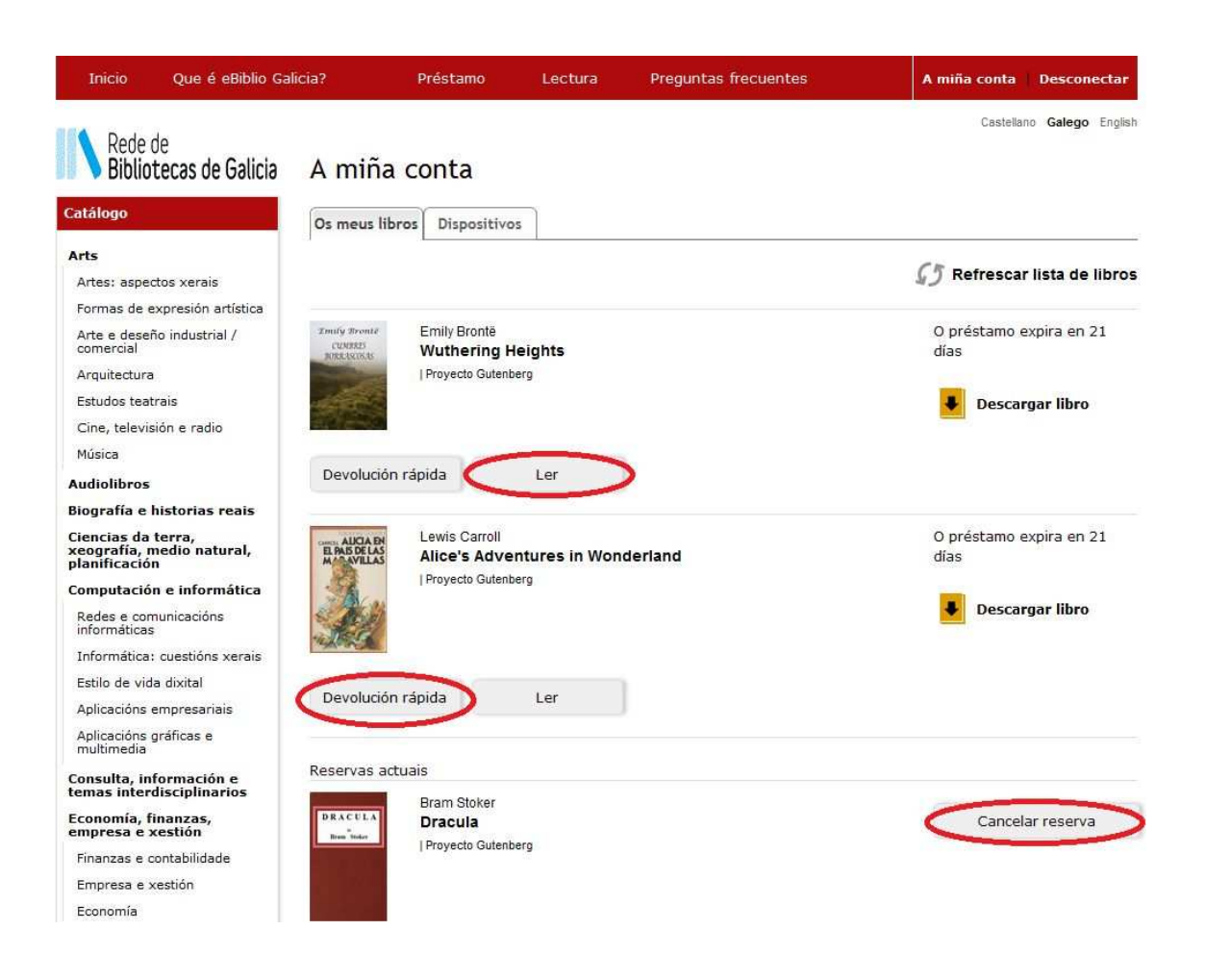

## Como se leen os libros electrónicos?

Unha vez que tomes en préstamo un libro electrónico, pódelo ler en dispositivos móbiles mediante as apps gratuítas eBiblio para Apple e Android ou en lectores de libros electrónicos, ordenadores persoais e outros dispositivos mediante a descarga directa.

#### Lectura web ou streaming

Na conta de usuario, tes a opción de ler en liña os libros que teñas prestados. Esta aplicación de lectura dá varias opcións para modificar o interliñado, o tamaño e tipo de letra e, tamén, o formato da páxina.

Dispoñible nos seguintes navegadores:

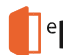

eBiblio Manual de usuario

- Chrome versión 28 ou superior -
- Firefox versión 23 ou superior -
- Internet Explorer 10 ou superior -
- Safari 7 \_

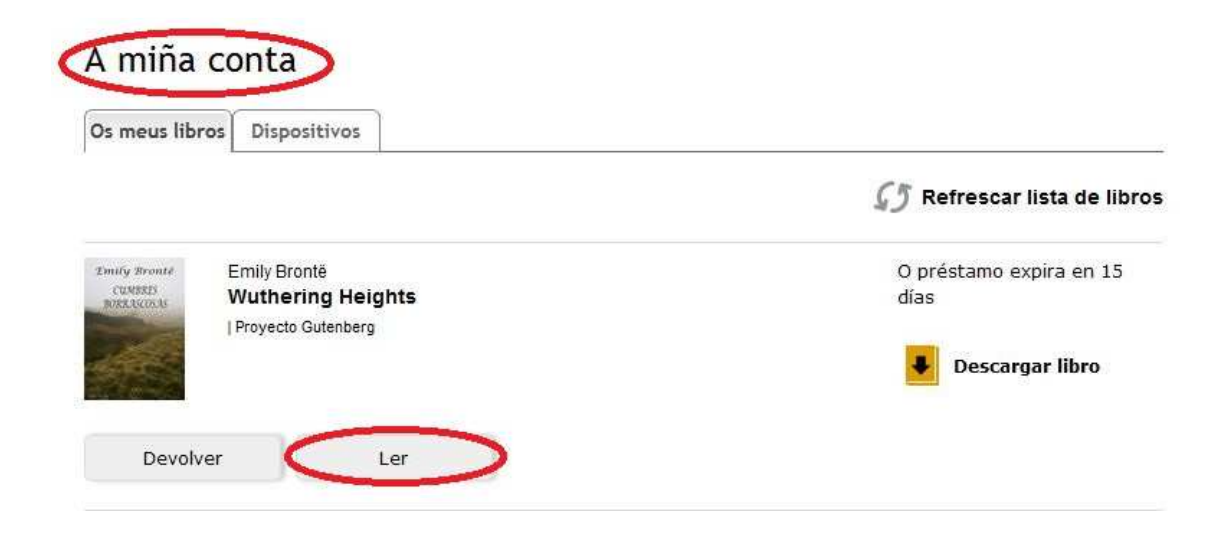

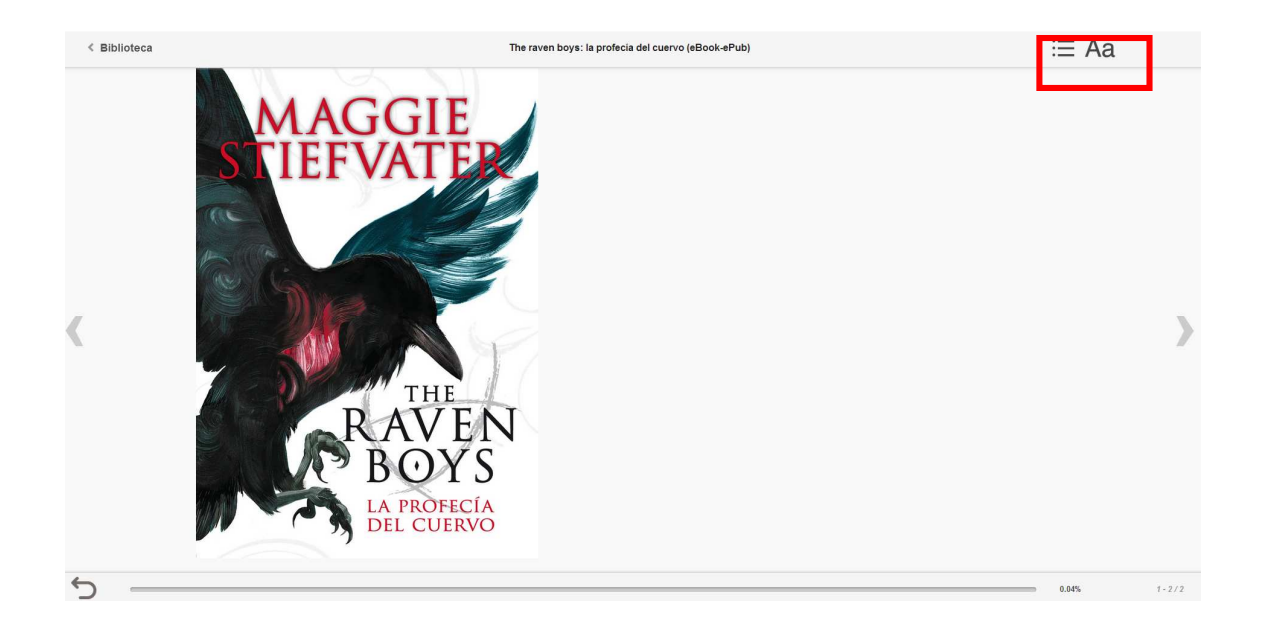

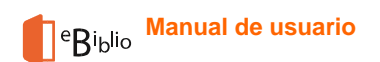

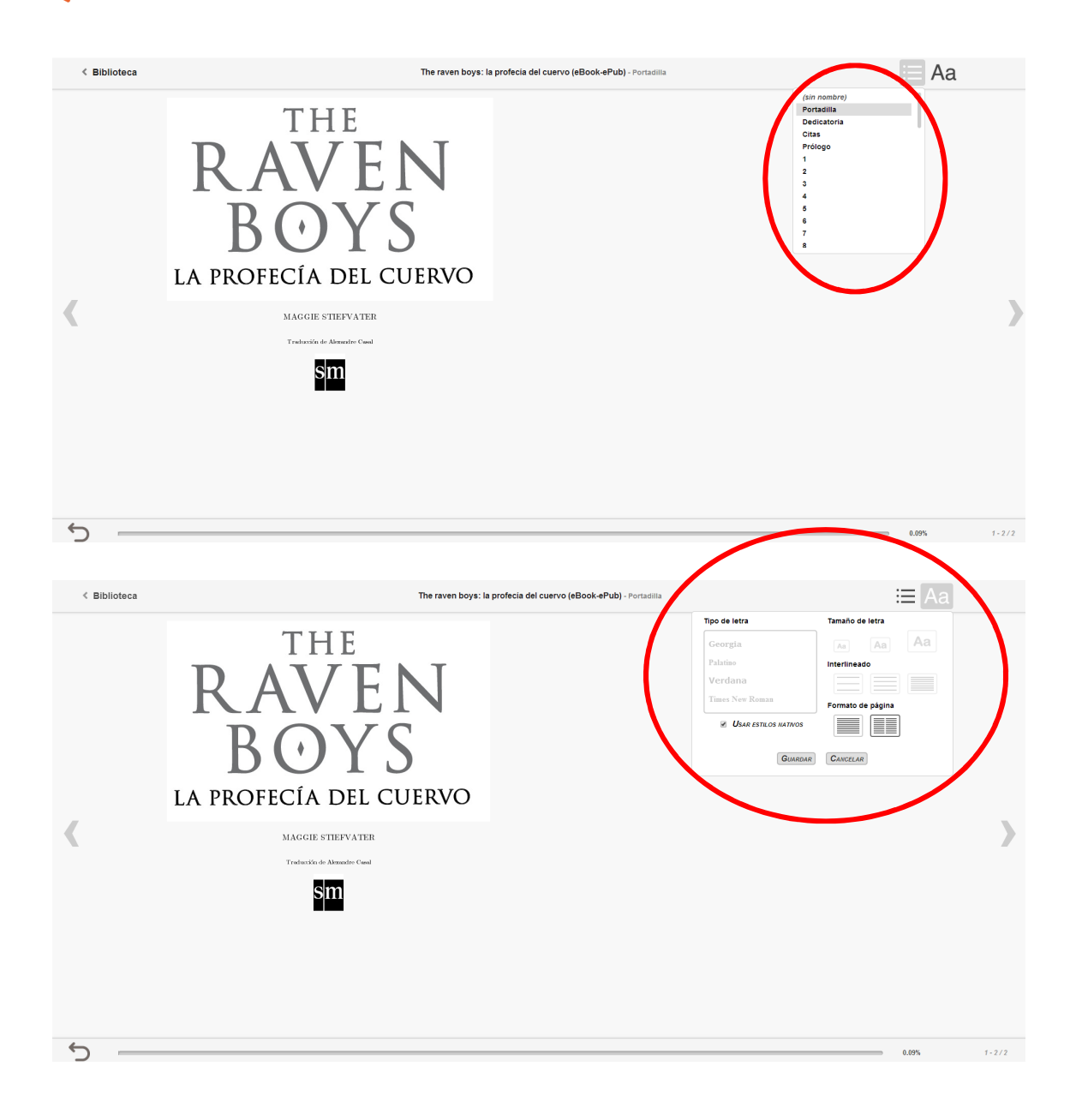

### Lectura na nube mediante APP en aplicacións iOS e Android

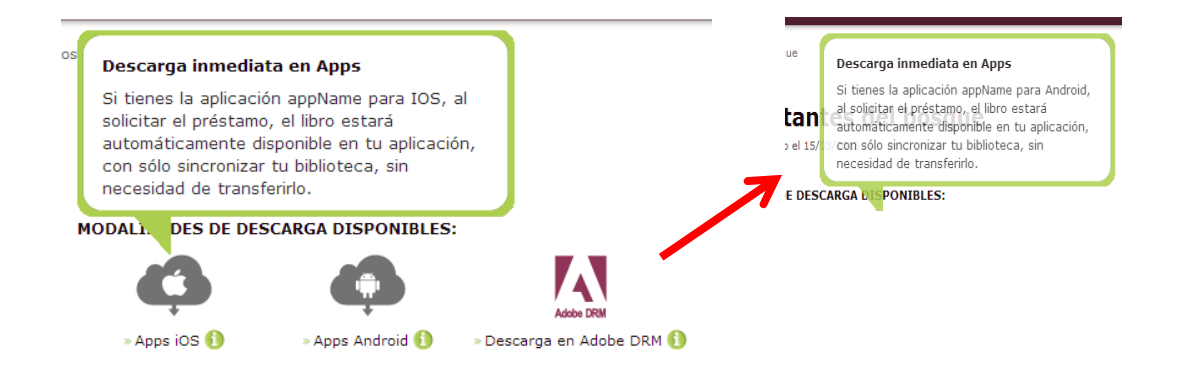

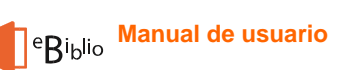

Podes ler os libros electrónicos en dispositivos móbiles Android versión 4.0.3 ou superior e Apple iOS versión 6 ou superior, grazas ao sistema de lectura na nube.

Para facelo hai que descargar a aplicación gratuíta eBiblio Galicia desde Google Play Store ou AppStore de Apple e, despois de introducir os datos de usuario de eBiblio, a aplicación sincronizarase automaticamente cos teus libros electrónicos en préstamo.

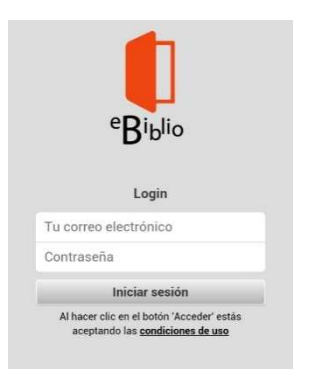

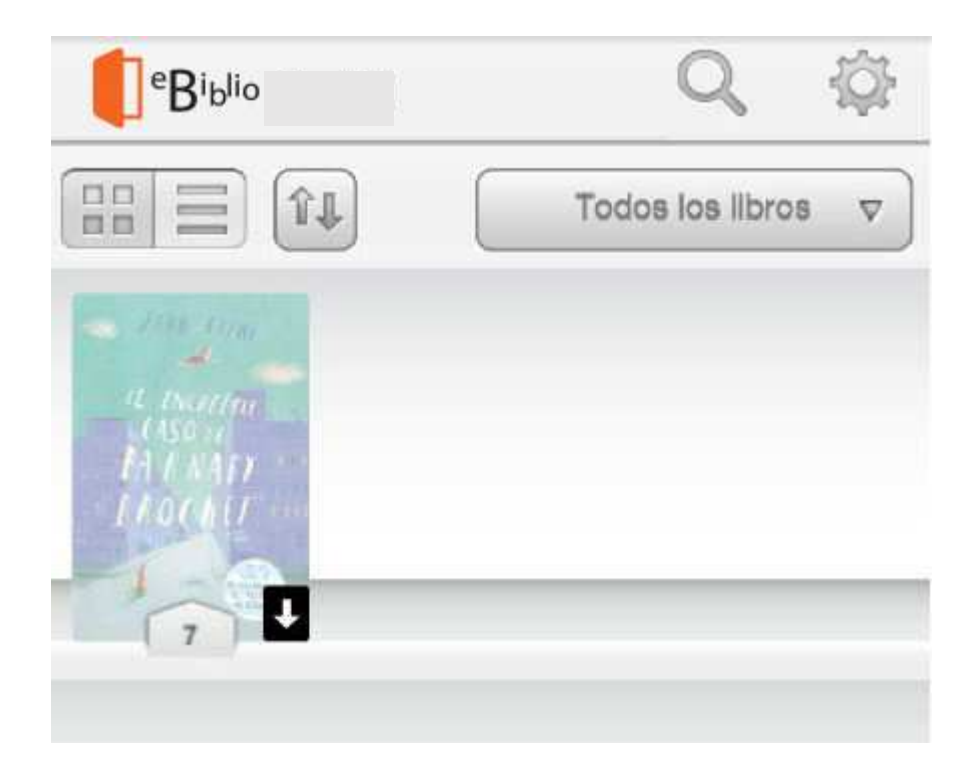

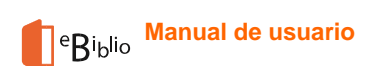

#### Biblioteca do usuario (andel)

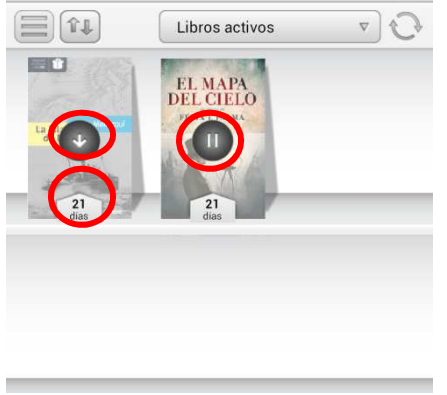

Unha vez dentro, poderás visualizar os libros que tes na túa conta. Os días que aparecen en cada libro son os días que quedan de préstamo. A frecha indica que se ten que descargar e o símbolo de pausa que se está descargando (como podes ver, cambia dunha cor esvaída antes de descargarse a unha nítida unha vez descargado).

>

>

•

Nese momento poderás comezar a ler o libro que tes en préstamo, podes pasar as páxinas de maneira táctil ou co teclado. É un lector moi intuitivo e fácil.

O estilo da túa conta pódese cambiar e listar doutra maneira. Para consultar o catálogo da biblioteca remitirache á web da plataforma.

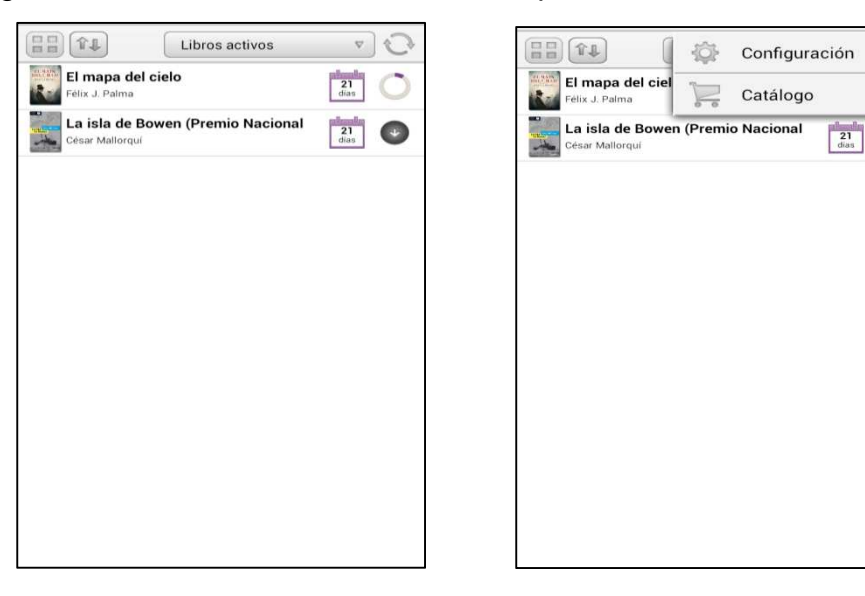

Cada usuario pode descargar esta aplicación ata en dous dispositivos diferentes. Se empezas a lectura en calquera deles e a pechas, cando a abres noutro diferente continuará onde a deixaches a vez anterior.

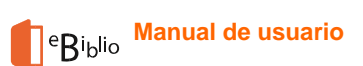

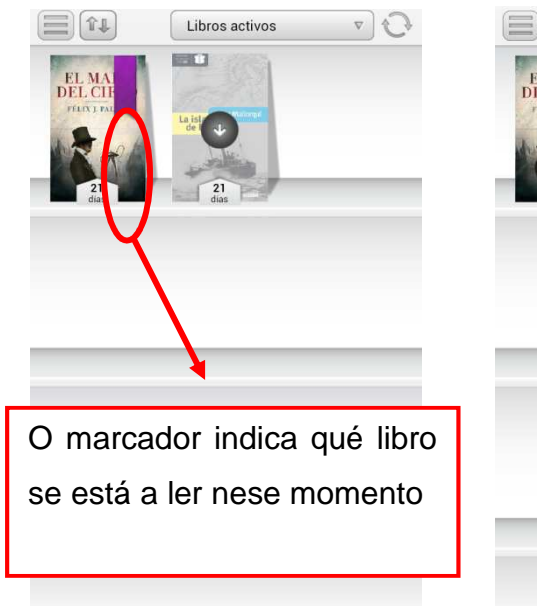

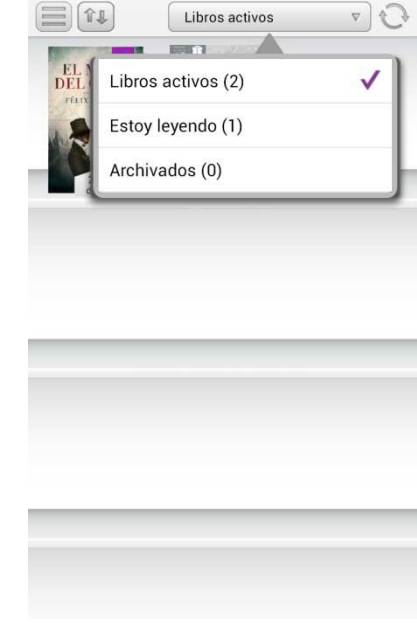

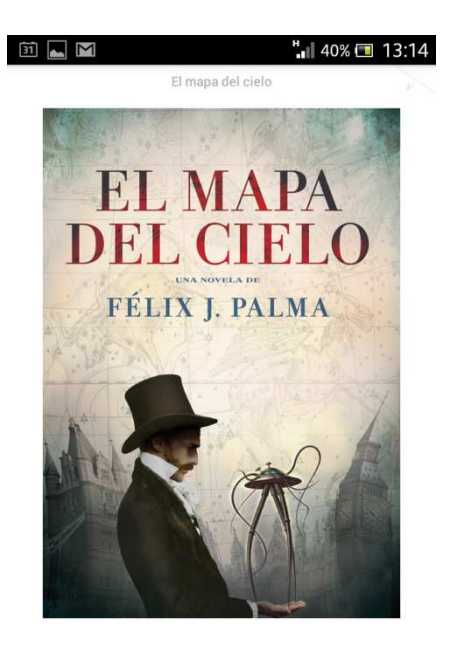

#### 40% 📼 13:15 31 🔼 M El mapa del cielo **PRIMERA PARTE** ¡Adelante, apreciado lector adéntrate sin miedo e Marca de lectura de nuestro folletín, donde encontrarás increíbles aventuras que pondrán a prueba tu corazón y quizá también tu cordura! Si crees que nuestro planeta gira en el vasto universo sin nada que temer, ahora descubrirás que el terror más inconcebible puede llegar desde las estrellas. Aunque mi deber es advertirte, valiente lector, que aquí enfrentarás una clase de horror que quizá tu cándida alma nunca sospechó que Dios pudiera engendrar.

8/2133

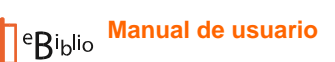

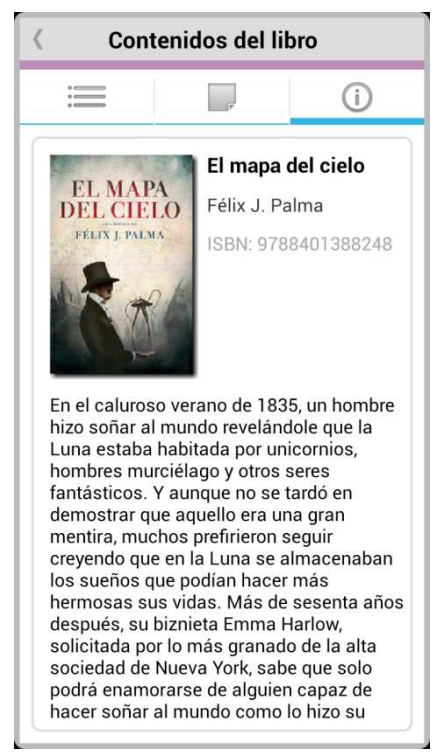

Cada usuario pode ver a información do libro, axustar o formato de lectura e o tipo de tamaño de fonte, así como axustar o brillo, o interliñado, as marxes e o xustificado ao seu gusto.

A aplicación tamén permite realizar e gardar notas, subliñados e anotacións, así como saltar de páxina durante a lectura.

Tamén poderás buscar dentro do texto e cambiar o teu idioma de app.

| Contenidos del libro |  |  |  |  |
|----------------------|--|--|--|--|
| i (i)                |  |  |  |  |
| ✓ Cubierta           |  |  |  |  |
| El mapa del cielo    |  |  |  |  |
| PRIMERA PARTE        |  |  |  |  |
| Capítulo 1           |  |  |  |  |
| Capítulo 2           |  |  |  |  |
| Capítulo 3           |  |  |  |  |
| Capítulo 4           |  |  |  |  |
| Capítulo 5           |  |  |  |  |

| Contenidos del libro |       |            |            |  |
|----------------------|-------|------------|------------|--|
| =                    | [     | (P         | i          |  |
| Todos                | Notas | Subrayados | Marcadores |  |
|                      |       |            |            |  |
|                      |       |            |            |  |
|                      |       |            |            |  |
|                      |       |            |            |  |
|                      |       |            |            |  |
|                      |       |            |            |  |
|                      |       |            |            |  |
|                      |       |            |            |  |
|                      |       |            |            |  |
|                      |       |            |            |  |
|                      |       |            |            |  |

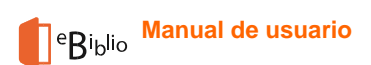

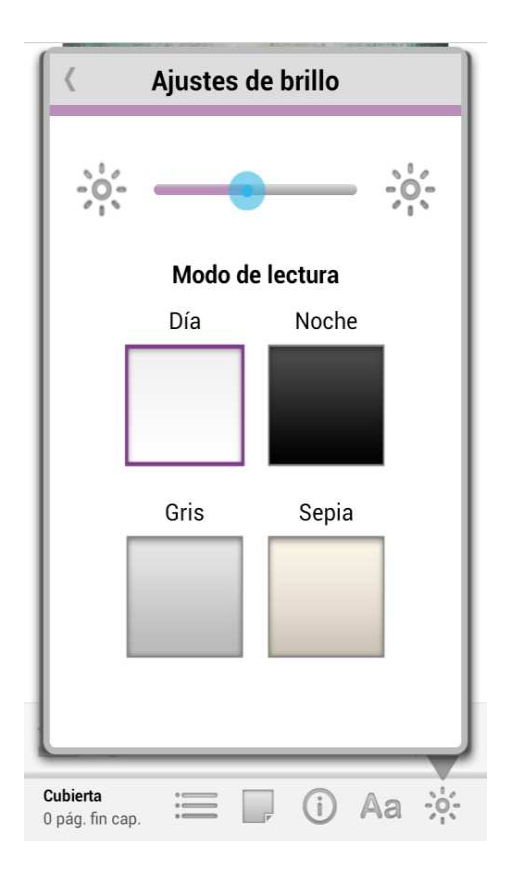

| < Ajustes de           | el lector    |
|------------------------|--------------|
| Aa Aa Aa Aa            | a Aa Aa      |
| Fuente original del li | ibro         |
| Sans                   | $\checkmark$ |
| Serif                  |              |
| Monospace              |              |
| Interlineado           |              |
| Márgenes               |              |
| Justificado            |              |
| Columnas               |              |
| Orientación            |              |
|                        |              |

### Lectura de libros electrónicos en ordenadores persoais e ereaders con DRM de Adobe

Podes seguir os seguintes pasos cando tomes en préstamo un novo libro electrónico e o queiras descargar no ordenador persoal, xa sexa para lelo neste equipo ou para transferilo a outros dispositivos compatibles con Adobe DRM.

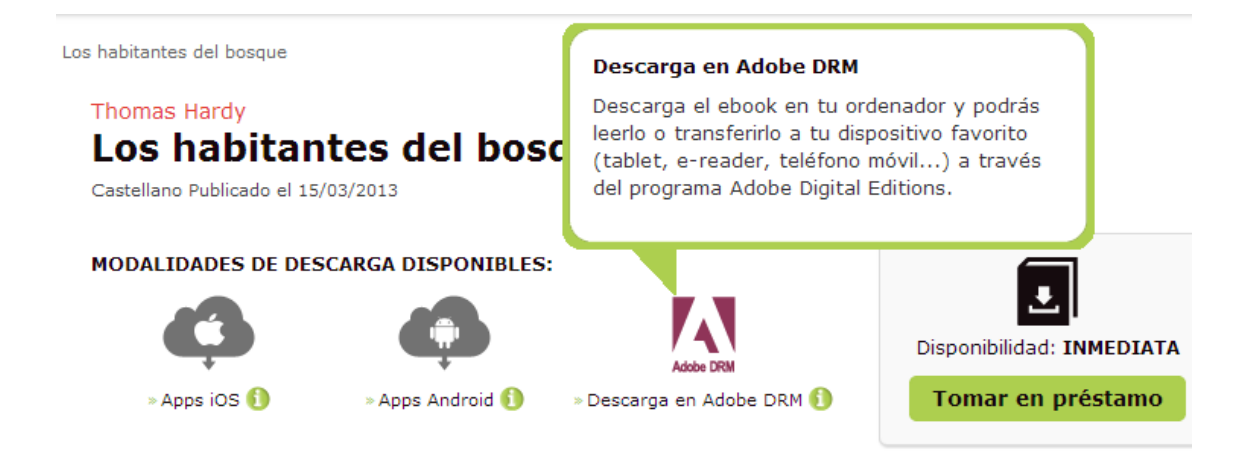

#### Lectura no PC con Adobe Digital Editions

#### **Comprobacións previas**

Antes de descargar os libros electrónicos, por favor, comproba:

- Que dispós dunha conta Adobe ID.
- Que a aplicación Adobe Digital Editions está instalada no teu equipo.
- Que o teu equipo está autorizado en Adobe Digital Editions para o teu Adobe ID.

Consulta o apartado final *Configuración Adobe Digital Editions e Adobe ID* para completar calquera dos requisitos que precises.

#### Descarga de libros electrónicos no PC

Para descargar libros electrónicos tes que visitar o sitio web de eBiblio Galicia e identificarte nela cos teus datos de rexistro.

Vai ao sitio web de eBiblio Galicia:

- Pulsa o enlace "Iniciar sesión".
- Introduce os teus datos de usuario e contrasinal e pulsa o botón "Acceder"
- Accede aos teus préstamos pulsando a ligazón "A miña conta".
- Selecciona o libro electrónico que desexes descargar e pulsa a ligazón "Descargar libro".

| Catálogo                                                                                                    | Mi cuent                                                                                                    | a                              |                  |             |                                   |
|----------------------------------------------------------------------------------------------------|----------------------------------------------------------------------------------------------------|--------------------------------|------------------|-------------|-----------------------------------|
| <ul> <li>faltin de vida, deporte y<br/>ocio</li> <li>Contractormation y factoriza.</li> </ul>                               | Mis libros                                                                                                    | Dispositivos                   | Contraseña       | Sugerenclas |                                   |
| etz.<br>- Vertee                                                                                                    |                                                                                                    |                                |                  |             | 💋 Refrescar lista de libros       |
| <ul> <li>Economia, finanzas,<br/>empresa y gaztión</li> <li>Pinaiszas y contabilidad.</li> <li>Empresa y gaztión</li> </ul> | Sec. 1 Sec.                                                                                                    | CrisLincoln<br>Zumos y batida  | <b>ps</b>        |             | Caduca en 2 días                  |
| Infanties, pavenies y<br>deleterer<br>Libros Garmadon, ibros de<br>schvidades y material de<br>aprocidacje tempreno         |                                                                                                    | Gazzelikro ( El Pare /         | iğələr           |             | Devolución rápida                 |
| - Recola e helerias reales<br>infanties y Jovenies<br>- Isfantif y Jovenie na<br>foción general                             | and and store                                                                                                    | Marta Queroi<br>Las guerras de | Dena             |             | Caduca en Descargor libro<br>días |
| w Biografia e Aistorias<br>reales<br>- Memorias<br>- Hotorias Inalias                                                       |                                                                                                    | Castellare ( 5 de Boo          | era (Edokres II) |             | Devolución rápida en remaining    |
| · Matemáticos y ciencia                                                                                                    | and the second second s |                                |                  |             |                                   |

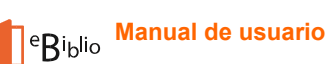

• Xerarase un arquivo con extensión ACSM que, ao abrilo, descargará automaticamente o libro electrónico en Adobe Dixital Editions.

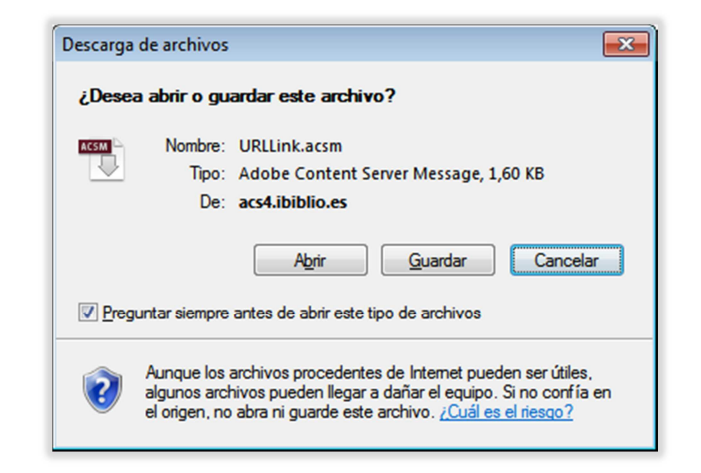

• O libro descargado aparecerá na xanela de Adobe Digital Editions.

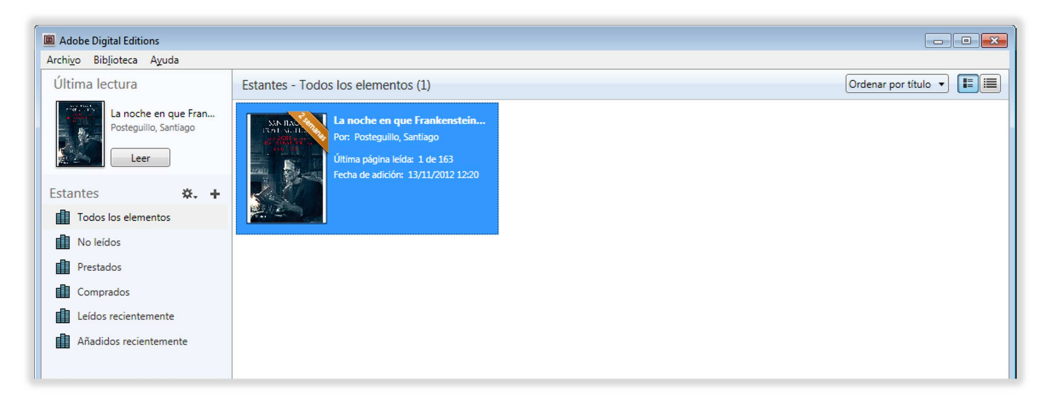

 Unha vez completados estes pasos con éxito, terás descargado o libro electrónico no teu ordenador persoal e estará listo para lelo neste dispositivo oo ben para transferilo a outros dispositivos compatibles con Adobe DRM.

#### \*Transferencia de libros electrónicos a outros dispositivos

#### Conexión do dispositivo

- Inicia a aplicación Adobe Digital Editions.
- Conecta o dispositivo ao ordenador persoal usando o cable e las instrucións de conexión facilitadas polo fabricante do dispositivo.

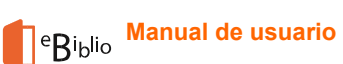

• Adobe Digital Editions detectará automaticamente o dispositivo e o amosará no apartado "Dispositivos" da xanela principal.

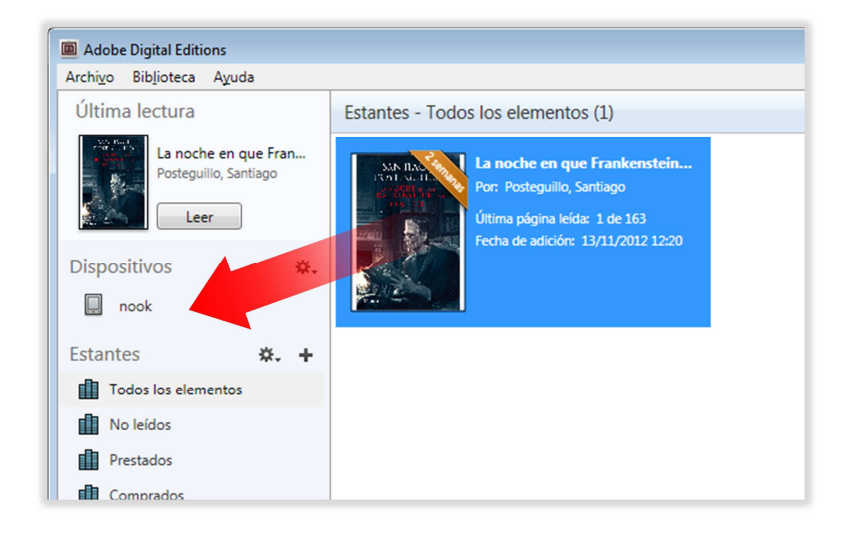

#### Transferencia do libro electrónico

- Selecciona co rato o libro electrónico que queres transferir e arrástrao ao dispositivo.
- Unha vez completado estes pasos con éxito, terás transferido o libro electrónico desde o ordenador persoal a un dispositivo no que estará dispoñible para a lectura.

#### Desconexión do dispositivo

- Desconecta o dispositivo de forma segura.
- Para facelo, utiliza as instrucións de desconexión facilitadas polo fabricante do dispositivo.

#### \*Configuración de Adobe Digital Editions e Adobe ID

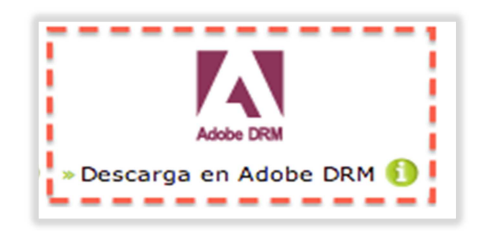

Para acceder aos libros electrónicos descargados no teu ordenador persoal deberás ter unha conta Adobe ID e a aplicación Adobe Digital Editions.

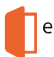

- Adobe Digital Editions é unha aplicación gratuíta que permite leer e transferir libros electrónicos protexidos con Adobe DRM.
- Adobe ID é unha conta persoal que che permitirá acceder aos teus libros electrónicos desde calquera aplicación compatible con Adobe DRM.

#### Obter unha conta Adobe ID

Se non dispós dunha conta Adobe ID, poderás obter unha no sitio web de Adobe:

- Visita o sitio web de Adobe: https://www.adobe.com/cfusion/membership/?loc=es\_es
- Preme o botón "Creación dunha conta de Adobe"

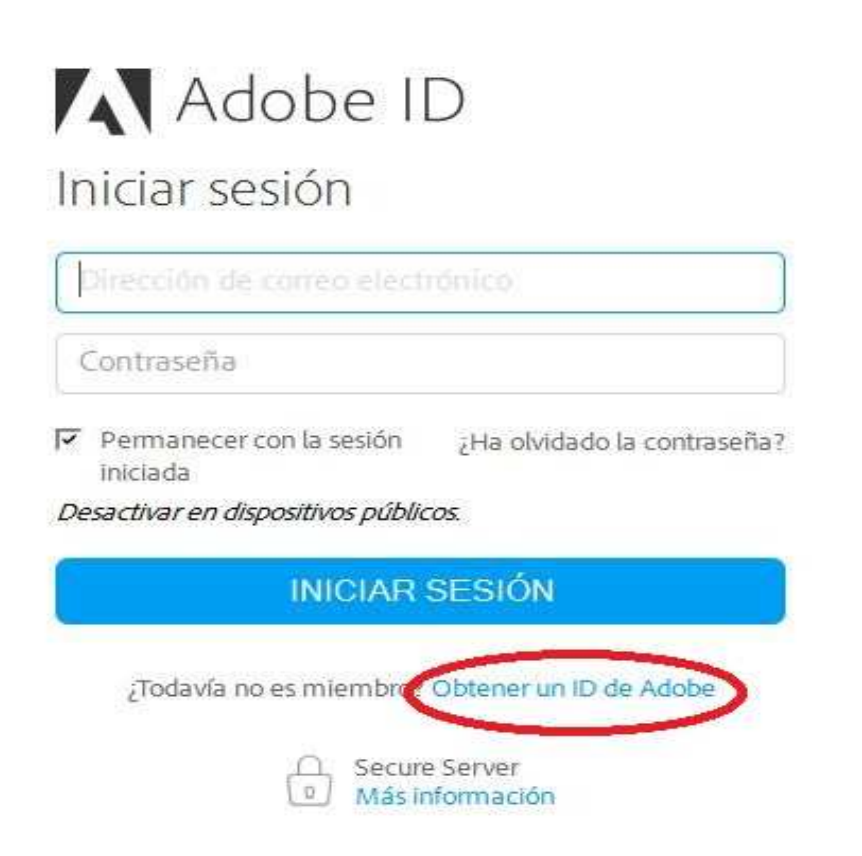

Una cuenta de Adobe. Infinidad de posibilidades.

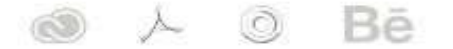

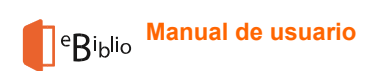

• Enche os campos:

| Adobe ID                                      | )                          |              |              |       |   |
|-----------------------------------------------|----------------------------|--------------|--------------|-------|---|
| Registrarse                                   |                            |              |              |       |   |
| Nombre                                        | Apelli                     | do           |              |       |   |
| Dirección de correo electró                   | nico                       |              |              |       |   |
| Contraseña                                    |                            |              |              |       |   |
| España                                        |                            |              |              | \$    |   |
| Fecha de nacimiento                           |                            |              |              |       |   |
| Día 🌲 Mes                                     |                            | \$           | Año          | \$    | ? |
| Manténgase informado sobre<br>Más información | los producto               | os y servici | ios de Adol  | e.    |   |
| He leído y acepto las Condicion               | nes de uso <mark>y</mark>  | la Política  | a de privaci | idad. |   |
| REGI                                          | STRARS                     | E            |              |       |   |
| ¿Ya dispone de un I                           | D de Adobe                 | ? Inicie se  | sión         |       |   |
| Se<br>M                                       | cure Server<br>ás informac | ión          |              |       |   |
| Una cuenta de Adobe                           | . Infinidad                | de posi      | bilidades.   |       |   |
|                                               | <b>)</b>                   |              |              |       |   |

Ao finalizar, o sistema amosará unha páxina de confirmación.

- Unha vez completados estes pasos con éxito conseguirás unha conta Adobe ID cos seguintes datos:
  - Adobe ID: o enderezo de correo electrónico que indicaches ao rexistrarte no sitio web de Adobe.
  - Contrasinal: o contrasinal que especificaches ao rexistrarte no sitio web de Adobe.

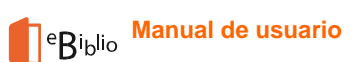

#### Descargar e instalar a aplicación gratuíta Adobe Digital Editions

 Visita o sitio web de descargas de Adobe Digital Editions http://www.adobe.com/solutions/ebook/digital-editions/download.html

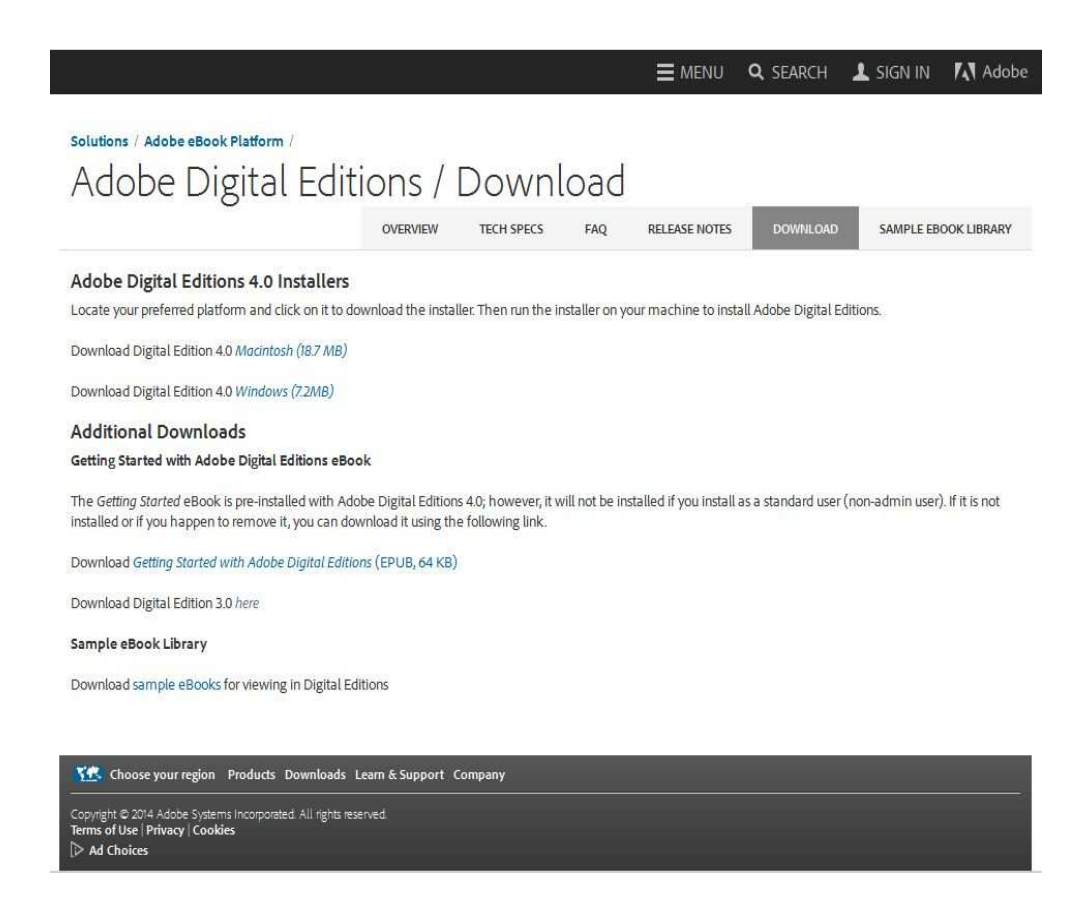

- Pulsa na ligazón de descarga (Windows ou Mac)
- Podes elixir calquera das dúas versións: ADE\_4.0\_Installer.exe ou 3.0 (as dúas son compatibles).

Preme no botón "Gardar arquivo"

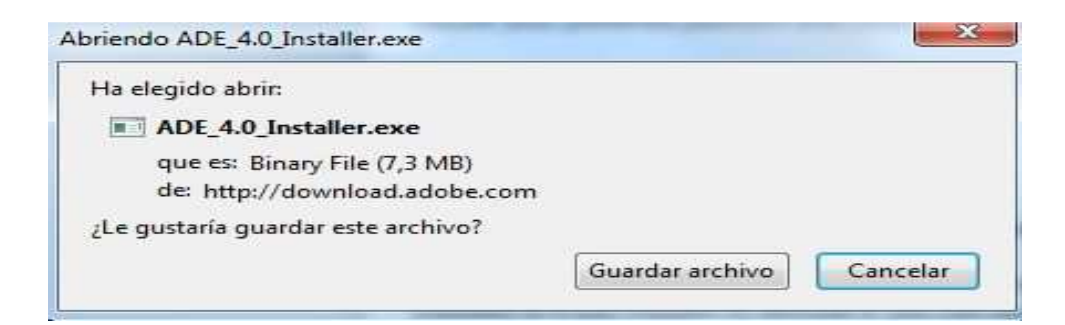

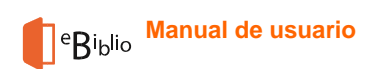

• Preme no botón "Executar"

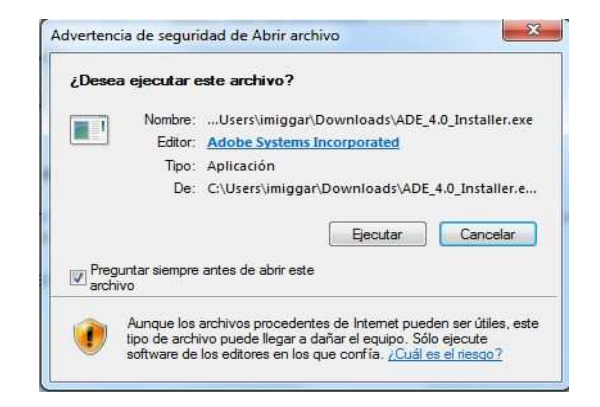

 Despois de ler e aceptar os termos de uso da aplicación, pulsa no botón "Seguinte"

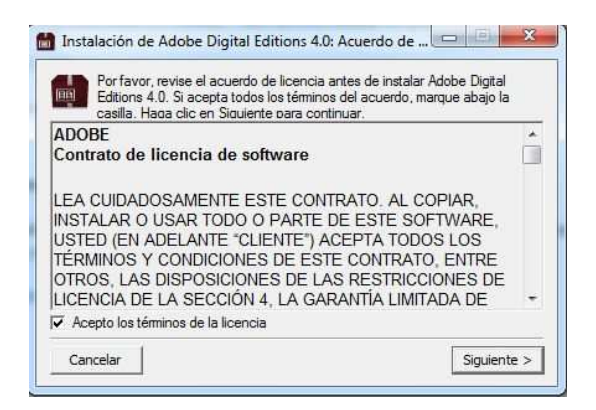

• Selecciona opcións de instalación e preme o botón "Seguinte"

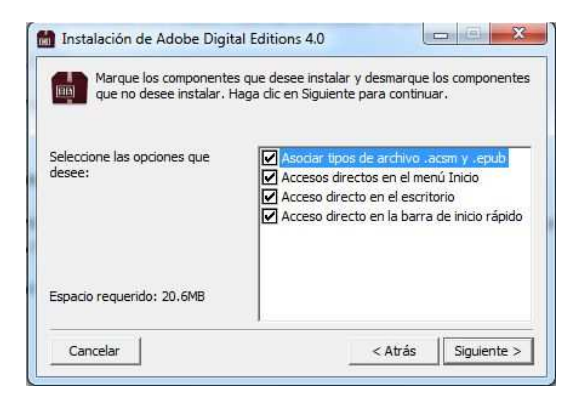

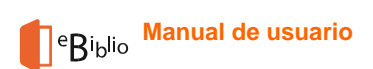

• Selecciona o directorio de instalación e pulsa o botón "Instalar"

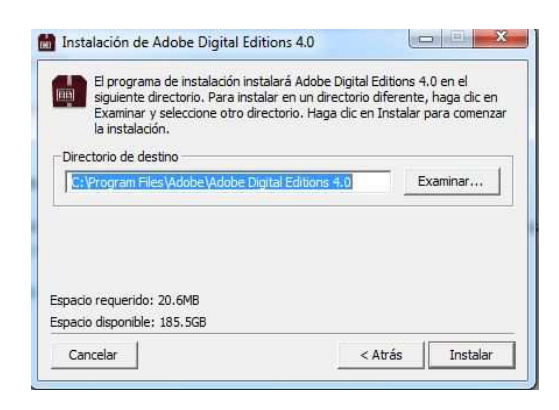

• Unha vez completada a instalación, mostrarase o botón "Pechar"

| Completado   |  |  |
|--------------|--|--|
| Ver detalles |  |  |
|              |  |  |
|              |  |  |
|              |  |  |
|              |  |  |

 Completados estes pasos con éxito, terás instalada no teu equipo a aplicación gratuíta Adobe Digital Editions

#### Autorizar o <u>equipo</u> (PC)

É preciso que o equipo quede asociado a túa conta Adobe ID para que Adobe Digital Editions che permita acceder aos libros electrónicos de eBiblio Galicia. Estes pasos unicamente son necesarios <u>a primeira vez que autorizas un equipo</u> <u>para unha conta Adobe ID</u>:

- Inicia a aplicación Adobe Digital Editions
- Abrirase a xanela principal da aplicación
- No menú superior, selecciona a opción Axuda / Autorizar equipo
- Cubre os seguintes campos:

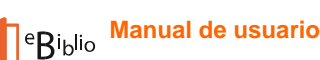

- No campo Provedor selecciona "Adobe ID" (opción por defecto).
- No campo "ID de Adobe" introduce o enderezo de correo electrónico co que te rexistraches.
- No campo "Contrasinal" indica a contrasinal que desexes.
- Ao premer o botón "Autorizar", Adobe Digital Editions conectaraste brevemente á Internet para comprobar os teus datos.
- Se os datos son correctos, Adobe Digital Editions amosará unha mensaxe de confirmación indicando a conta Adobe ID á que queda vinculado o equipo.
- Unha vez completados estes pasos con éxito, terás autorizado o equipo para a túa conta Adobe ID e poderás abrir nel os libros electrónicos que teñas en préstamo en eBiblio Galicia para esta conta Adobe ID.

#### Autorizar o dispositivo (ereader)

Para transferir os libros electrónicos a outros dispositivos compatibles con Adobe DRM, deberás autorizar estes dispositivos para o teu Adobe ID a través de Adobe Digital Editions.

Estes pasos unicamente son necesarios <u>a primeira vez que autorizas un</u> <u>dispositivo para unha conta Adobe ID</u>:

- Inicia a aplicación Adobe Digital Editions.
- Conecta o dispositivo ao ordenador persoal. Para iso utiliza o cable e as instrucións de conexión facilitadas polo fabricante do dispositivo.
- Se o dispositivo é compatible con Adobe DRM, Adobe Digital Editions detectarao automaticamente e o amosará no apartado Dispositivos da xanela principal.

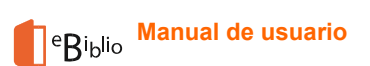

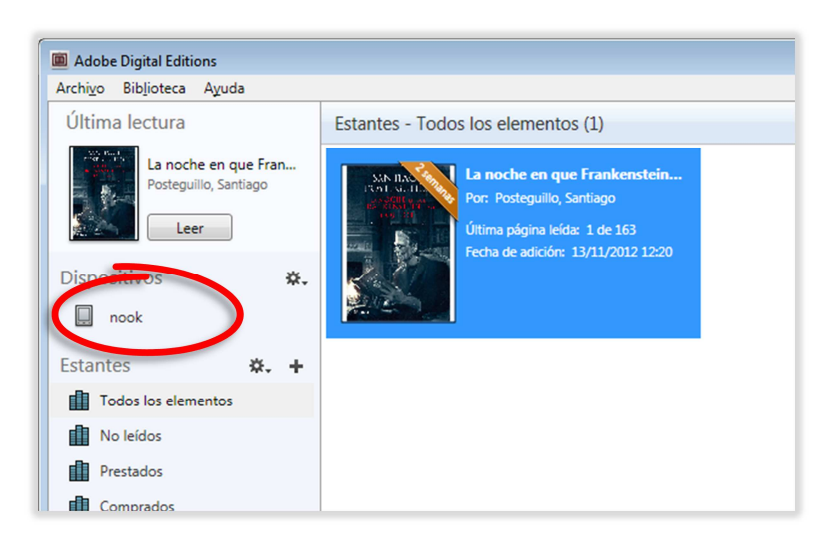

• Selecciona o dispositivo no menú Dispositivos de Adobe Digital Editions:

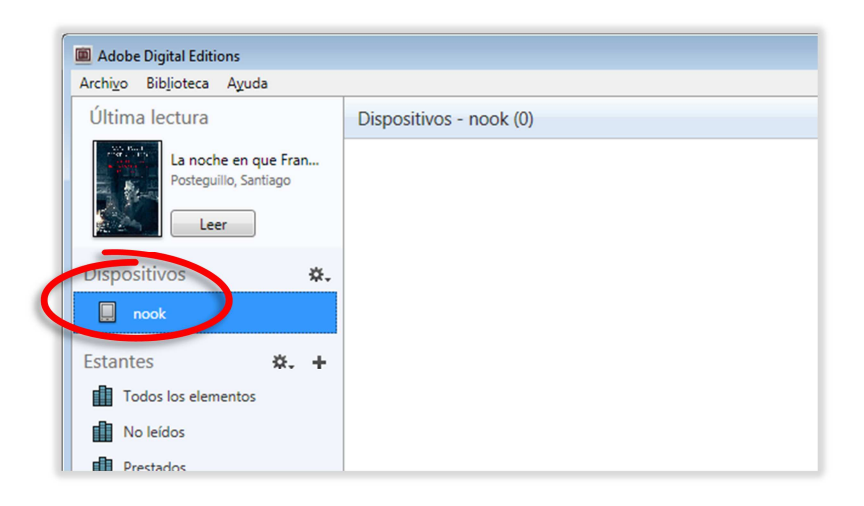

 No menú "Dispositivos" preme sobre "Opcións do dispositivo" e selecciona a opción "Autorizar dispositivo".

| Adobe Digital Editions                        |                                             |
|-----------------------------------------------|---------------------------------------------|
| Archivo Biblioteca Ayuda                      |                                             |
| Última lectura                                | Dispositivos - nook (0)                     |
| La noche en que Fran<br>Posteguillo, Santiago |                                             |
| Dispositivos                                  |                                             |
| 🔲 nook                                        | Autorizar dispositivo                       |
|                                               | Información de autorización del dispositivo |
| Estantes 🌣                                    | Borrar autorización del dispositivo         |
| Todos los elementos                           |                                             |
| No leídos                                     |                                             |
| Prestados                                     |                                             |

 Adobe Digital Editions amosará unha xanela con información sobre a autorización.

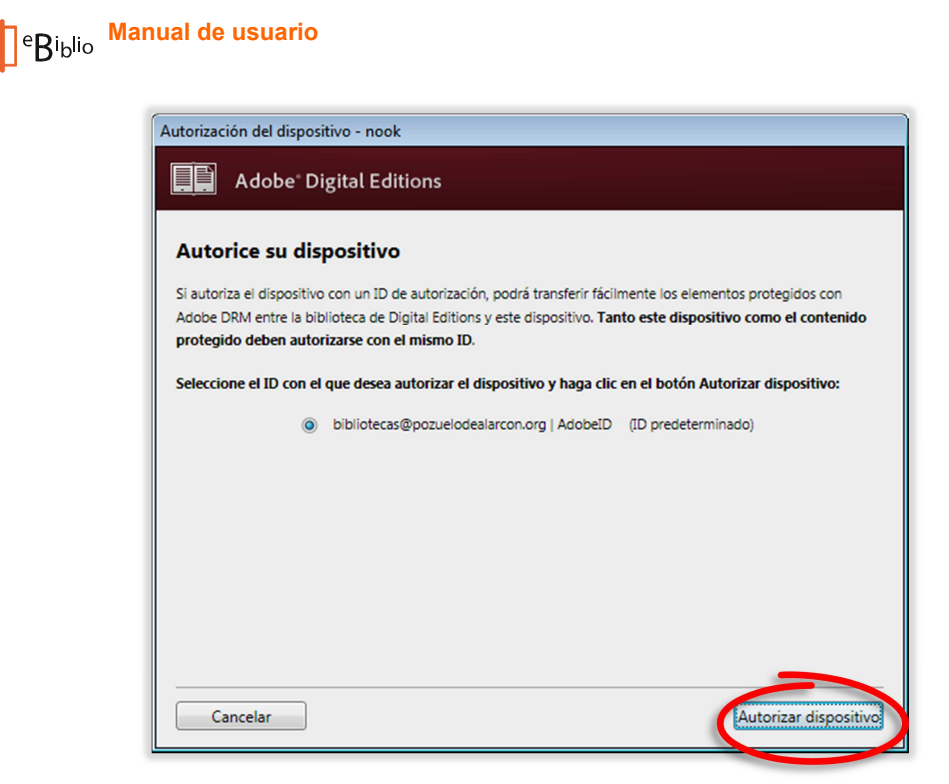

 Ao premer o botón "Autorizar dispositivo", Adobe Digital Editions conectarase brevemente á Internet para comprobar os teus datos e, se son correctos, amosará unha mensaxe de confirmación indicando a conta Adobe ID á que quedou vinculado o dispositivo.

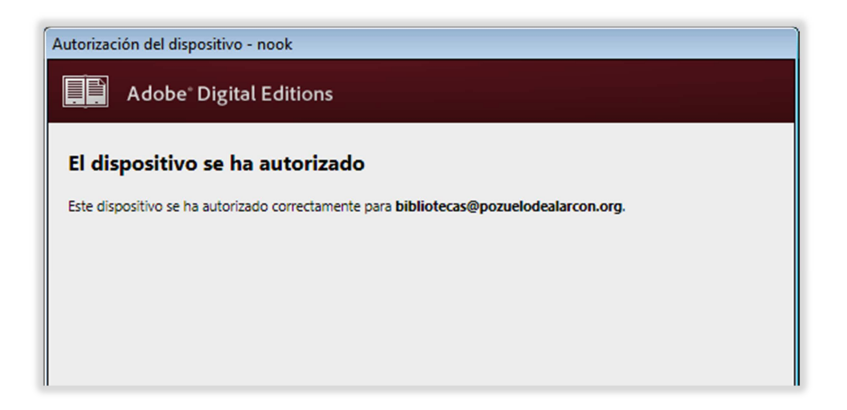

 Unha vez completados estes pasos con éxito podes transferir ao dispositivo os libros electrónicos que teñas en préstamo en eBiblio para esta conta Adobe ID.

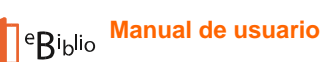

#### \*Adobe Digital Editions non recoñece o meu dispositivo

Os libros electrónicos que eBiblio Galicia ofrece en préstamo están protexidos polo sistema para a xestión de dereitos dixitais Adobe DRM, por iso é necesario que o dispositivo sexa compatible con ese sistema.

No caso de que Adobe Digital Editions non recoñeza o teu dispositivo, pode deberse ás seguintes causas:

1. O dispositivo non é compatible con Adobe DRM:

Comproba na documentación do fabricante se o dispositivo é compatible con Adobe DRM.

Na web de Adobe podes consultar unha listaxe de dispositivos compatibles:

https://blogs.adobe.com/digitalpublishing/supported-devices

Se o teu dispositivo non se atopa nesta listaxe, podes instalar as seguintes

APPs que che permitirán ler libros electrónicos con DRM:

 Bluefire: Dispoñible en iTunes Store para IOS (iPhone, iPad ou iPod Touch) e en Google Play Store para Android. Tamén compatible con Kindle Fire Tablet e Windows. Para a súa instalación, podes consultar o manual de uso de Bluefire:

http://rbgalicia.xunta.es/descargas/1412323321.pdf

 Aldiko: Dispoñible en Google Play para Android. Tamén compatible con Kindle Fire Tablet.

Os dispositivos Kindle de Amazon non admiten libros electrónicos en formato Epub protexidos con Adobe DRM excepto o modelo Kindle Fire Tablet, no cal pódense ler unha vez instalada a aplicación de lectura correspondente.

2. O dispositivo é compatible con Adobe DRM pero non é compatible co programa Adobe Digital Editions. Algúns fabricantes ofrecen programas ou métodos alternativos para algúns dos seus modelos:

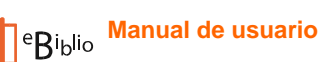

- O modelo PRS-T1 de Sony utiliza o programa "Reader" de Sony no lugar do programa Adobe Digital Editions.
- Os modelos PRS-T2 y PRS- T3 de Sony permiten introducir a información da súa conta Adobe ID no dispositivo, de modo que é posible descargar os libros directamente de eBiblio Galicia dende o navegador do dispositivo.

3. O dispositivo é compatible con Adobe DRM e Adobe Digital Editions pero non se conectou correctamente ao ordenador persoal

Segue as instrucións do fabricante do dispositivo para conectalo correctamente ao ordenador persoal.

Na web de Adobe podes consultar os consellos de instalación de Adobe Digital Editions en función do sistema operativo do teu dispositivo:

- Windows 8, 7 y XP
- Windows Vista
- Mac OS 10.6 e versións posteriores

#### **Preguntas frecuentes**

Se segues a ter máis dúbidas ou tes algún problema técnico, podes consultar o apartado "Preguntas frecuentes" da páxina de inicio de eBiblio Galicia.